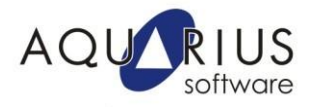

# Artigo Técnico Configuração de Redundância iFIX5.1 iFIX5.5

# Conteúdo

- 1- Procedimentos de Configuração e Melhores Práticas para Redundância
- 2- Manutenção em Base de dados para Aplicação Redundante

|               | Elaboração | Rev.A | Rev.B | Rev.C | Rev.D | Rev.E |
|---------------|------------|-------|-------|-------|-------|-------|
| Data          |            |       |       |       |       |       |
| Execução      |            |       |       |       |       |       |
| Item Revisado |            |       |       |       |       |       |
| Aprovação     |            |       |       |       |       |       |
|               |            |       |       |       |       |       |

#### 1. Procedimentos de Configuração e Melhores Práticas para Redundância

Apenas para efeitos de procedimento e documentação das melhores práticas, segue abaixo alguns detalhes para configuração correta da redundância e também para manutenção de base de dados em um sistema redundante.

#### 1.1. Atualizações do iFIX Necessárias

- -> Instalar iFIX51\_Pulse10\_SP1\_A
- -> Instalar iFIX51\_Pulse10\_DatabaseManager\_004
- -> Instalar iFIX51\_Pulse10\_Networking\_009
- -> Instalar iFIX51\_Pulse10\_Workspace\_028

Essas atualizações podem ser encontradas no FTP da Aquarius:

ftp://ftp.automacao.com.br/suporte/SIMs/iFIX/iFix5.1/

Todas as máquinas da aplicação, inclusive as estações clientes, deverão ter esses SIMs ou superiores instalados.

Para o iFIX5.5, o SIM que deverá ser instalado é:

->iFIX55\_Pulse15\_SP2.exe iFIX55\_Pulse15\_SAC\_002 iFIX55\_Pulse15\_DatabaseManager\_002 iFIX55\_Pulse15\_Networking\_002 iFIX55\_Pulse15\_Workspace\_009 ftp://ftp.automacao.com.br/suporte/SIMs/iFIX/iFIX5.5/

Todas as máquinas da aplicação, inclusive as estações clientes, deverão ter esses SIMs ou superiores instalados.

#### 1.2. iFIX Notification

Desabilitar o iFIX NOTIFICATION em todas estações, utilizando o aplicativo MSConfig. O iFIX Notification deverá ser desabilitados somente para a versão 5.1 do iFIX. Esse procedimento não é necessário para o iFIX5.5.:

| Run   | ? ×                                                                                                    |
|-------|----------------------------------------------------------------------------------------------------|
| -     | Type the name of a program, folder, document, or<br>Internet resource, and Windows will open it for you. |
| Open: | msconfig 🗨                                                                                               |
|       | OK Cancel <u>B</u> rowse                                                                                 |

| Startup Item        | Command                | Location                                    |
|---------------------|------------------------|---------------------------------------------|
| RTHDCPL             | RTHDCPL.EXE            | HKLM\SOFTWARE\Microsoft\Windows\CurrentVer. |
| 🗹 SkyTel            | SkyTel.EXE             | HKLM\SOFTWARE\Microsoft\Windows\CurrentVer. |
| ALCMTR              | ALCMTR.EXE             | HKLM\SOFTWARE\Microsoft\Windows\CurrentVer. |
| 🗹 AzMixerSel        | C:\Program Files\Realt | HKLM\SOFTWARE\Microsoft\Windows\CurrentVer. |
| 🗹 daemon            | "C:\Program Files\DAE  | HKLM\SOFTWARE\Microsoft\Windows\CurrentVer. |
| 🗹 cimsync           | "C:\Program Files\GE   | HKLM\SOFTWARE\Microsoft\Windows\CurrentVer. |
| 🗹 jusched           | "C:\Program Files\Jav  | HKLM\SOFTWARE\Microsoft\Windows\CurrentVer. |
| 🗹 ctfmon            | C:\WINDOWS\system      | HKCU\SOFTWARE\Microsoft\Windows\CurrentVer. |
| 🗹 msnmsgr           | "C:\Program Files\Win  | HKCU\SOFTWARE\Microsoft\Windows\CurrentVer. |
| iFix Notification   | C:\PROGRA~1\GEFAN      | Common Startup                              |
| Microsoft Office    | C:\PROGRA~1\MICR       | Common Startup                              |
| 🗹 WinZip Quick Pick | C:\PROGRA~1\WinZip     | Common Startup                              |
| 41                  |                        |                                             |

Na pasta "Startup", desabilite opção iFIX Notification (Observe se esse item está sendo apresentado mais de uma vez, se positivo desabilite todos)

# 1.3. Configuração do FIX.INI (pasta LOCAL da aplicação)

Configurar apenas na estação Secundária o delay de 10 segundos para o programa SCADAROLEMGR.exe, conforme abaixo:

[PARTNER SCADA]

RUN=%SCADASYNC.EXE

RUN=%SCADAROLEMGR.EXE /L /D10

# 1.4. Configuração do SCADASYNC.INI (pasta LOCAL da aplicação)

Configurar o tempo entre cada sincronismo para 10 segundos, conforme abaixo:

[SyncManager] ; EnableSIMFailureButtons=0 EnablePDBSyncButtons=1 TimeSyncRatemilliseconds = 10000

[ScadaRoleMgr] ClientConnectionsCheckInterval = 0

#### 1.5. Arquivo de HOSTS

Configurar o IP e node name (*local node name*) apenas para a rede geral de comunicação com as máquinas servidoras (comunicação entre PLC e estações iFIX). Não configurar o IP da rede dedicada no arquivo de HOST. Essa configuração deverá ser feitas nas estações Clientes e SCADA.

Caso haja redundância LAN (redundância de placa de rede de comunicação), os dois endereços IP que participam da redundância deverão estar listados no arquivo de HOST. A placa secundária utilizada na redundância LAN é reconhecida pelo sufixo -**R** adicionado ao nome de nó na configuração do arquivo de HOST:

198.212.170.4 STATION1 198.421.103.6 PACKER1 1.1.1.2 STATION1-R 1.1.1.5 PACKER1-R

Se tal configuração não for efetuada, o iFIX poderá usar qualquer placa na comunicação em rede.

Por recomendação, a rede dedicada utilizada no *Failover* não deverá ser utilizada na redundância LAN, mesmo que seja como rede secundária. Caso a comunicação com a rede principal venha a falhar, o uso da rede dedicada poderá causar atraso na comunicação Cliente/Scada e comportamentos inesperados no *Failover*.

#### 1.6. Configuração Local Startup

No Local Startup as configurações devem ser da seguinte forma:

• Servidores:

| Local Startup Definit | ion 🔹 💽                       | Local Startup Definiti | ion 🔋 💌                       | 1                |
|-----------------------|-------------------------------|------------------------|-------------------------------|------------------|
| Local Node Name:      | SCADA1                        | Local Node Name:       | SCADA2                        |                  |
| Local Logical Name:   | SCADA                         | Local Logical Name:    | SCADA                         |                  |
| Configuration File:   | C:\PROGRAM FILES\PROFICY\PF 🛄 | Configuration File: 0  | XPROGRAM FILES VPROFICY VPF   | 0 Local<br>Node  |
|                       | Service                       |                        | Service                       | Namo:            |
| Local Node Alias      | Continue running after Logoff | 🔽 Local Node Alias     | Continue running after Logoff |                  |
|                       | Start iFIX at system boot     |                        | Start iFIX at system boot     | contor o         |
| ОК                    | Cancel Help                   | ОК                     | Cancel Help                   | nome de<br>nó do |

projeto, ex: SCADA1;

- Local Logical Name: Deve conter o nome do grupo de servidores redundantes, ex: SCADA;
- Cliente:

| Local Startup Definiti                  | on 🔹 💦 🔀                                                        |
|-----------------------------------------|-----------------------------------------------------------------|
| Local Node Name:<br>Local Logical Name: | CLIENTE<br>CLIENTE                                              |
| Configuration File: C                   | NPROGRAM FILES NROFICY NPF                                      |
| 🔽 Local Node Alias                      | Service Continue running after Logoff Start iFIX at system boot |
| ОК                                      | Cancel Help                                                     |

• Os campos Local Node Name e Local Logical Name devem conter o mesmo nome de nó.

#### 1.7. Network Configuration

Desabilitar o "Dynamic Connections" no SCU dos servidores e das estações clientes.

Em todas as estações dever ser mantida as SCADA Primária e Secundária de acordo com o definido na configuração do SCU nas estações SCADA.

| Network Configuration                                                                                                    |                                                                                           | <u>? ×</u>                           |  |  |
|----------------------------------------------------------------------------------------------------|-------------------------------------------------------------------------------------------|--------------------------------------|--|--|
| Network Support                                                                                                    | Options Dynamic Connections Enforce Trusted Computing Network Password: INETWORK Advanced |                                      |  |  |
| Remote Nodes<br><u>Remote Node Name:</u><br>Configured Remote Nodes:<br><u>U02ES</u><br>Primary: U02ES_1<br>Secondary: U02ES_2 | U02ES                                                                                     | Add<br>Modify<br>Delete<br>Configure |  |  |
| 🔽 Show All Names                                                                                                    |                                                                                           |                                      |  |  |
| <u>0</u> K                                                                                                    | <u>C</u> ancel                                                                            | Help                                 |  |  |

Em "Advanced", manter apenas o IP da rede geral (Comunicação com Clientes iFIX) habilitada. Não adicionar a rede dedicada da redundância.

Habilitar a redundância LAN somente se existirem 2 redes gerais.

Configure os campos da área "Network Timers", em todas as máquinas da aplicação, como mostrado na figura abaixo:

| dvanced Network Configuration                                                                     | n                                  |                         | ? |
|---------------------------------------------------------------------------------------------------|------------------------------------|-------------------------|---|
| Network Timers<br>Seconds                                                                         | LAN Redundancy<br>Available Paths: |                         |   |
| Keep Alive 20                                                                                     | 0:192.168.1.139                    | , Enabled               | I |
| Send 30                                                                                           |                                    |                         |   |
| Receive 60                                                                                        | _                                  |                         |   |
| ✓ Inactivity 300                                                                                  | Status<br>Enable                   | 🔲 Enable Lan Redundancy |   |
| Reset to Defaults                                                                                 | C Disable                          | Reset to Defaults       |   |
| Accept Unknown Host     Accept Unauthorized Writes     Log Unauthorized Writes     Add Host     X |                                    |                         | _ |
| OK                                                                                                | Cancel                             | Help                    |   |

#### **1.8. SCADA CONFIGURATION**

Habilitar opção "Failover" e configurar a estação como Primária ou Secundária de acordo com a definição.

Inserir o nome da estação parceira.

| SCADA Configuration                   | ? ×      |
|---------------------------------------|----------|
| SCADA Support Database Definition     |          |
|                                       | 6E       |
| 1/0 Driver Definition                 |          |
| 1/0 Driver Name:                      |          |
| Configured I/O Drivers                |          |
| OPC - OPC Client v7.41a               | Add      |
| SIM - Simulation Driver               | onfigure |
|                                       | Setyp    |
|                                       | Delete   |
| Failover                              |          |
| Node: U02ES_1 is                      |          |
| I✓ Ena <u>b</u> le (● <u>P</u> rimary |          |
| Data Sync Transport                   |          |
| Secondary SCADA Name: U02ES_2         |          |
| <u>D</u> K <u>C</u> ancel             | Help     |

Em "Data Sync Transport" habilitar apenas a placa de rede dedicada

Configurar o IP da rede dedicada da estação parceira

Configurar os tempos de acordo com a imagem

- Watchdog time = 1
   Watchdog Timeout = 4
   Message Timeout = 2

| ata Sync Transport Options          |                          | A               | ? X  |
|-------------------------------------|--------------------------|-----------------|------|
| Description:                        |                          |                 |      |
| Primary: AMD PCNET Family PCI Ether | net Adapter - Packet Sch | eduler Miniport |      |
|                                     |                          |                 | +    |
|                                     |                          |                 | Ŧ    |
| •                                   |                          | Þ               | Ľ    |
| Settings                            |                          |                 |      |
| 🔽 Enable                            | Timers                   | Seconds         |      |
| MAC Address:                        | ) (stabdag Time)         | 1               |      |
| 00-0C-29-4A-E1-E8                   | watchdog rine.           |                 |      |
| Address:                            | Watchdog Timeout:        | 4               |      |
| 192.168.1.139                       | Message Timeout:         | 2               |      |
| Partner's Address:                  | Message Retry:           | 3               |      |
| 192 . 168 . 1 . 140                 | Bandwidth Limit:         | 0               | MB/s |
|                                     | Reset to De              | efaults         |      |
| ОК                                  | Cancel                   | Help            |      |

Habilitar o suporte JUMBO FRAME, AUTONEGOCIACAO e desabilitar o QoS das placas de rede de sincronismo da redundância.

### 1.10. SEGURANÇA

Para todos os usuários configurados/habilitados na segurança do iFIX (estações Clientes e SCADA), a opção "Manual Failover" deve obrigatoriamente ser adicionada na lista de permissões (*Application Features*). Todas as máquinas da aplicação deverão obrigatoriamente conter a mesma configuração de segurança (usuários e senhas)

|                                              | User Profile                                                                                           | 2                      |         |   |                |                | ?×               |
|----------------------------------------------|----------------------------------------------------------------------------------------------------|------------------------|---------|---|----------------|----------------|------------------|
|                                              | 🗌 Use Wind                                                                                             | lows Security          |         |   |                |                |                  |
|                                              | Full name:                                                                                             | GUEST                  |         |   | Login Name:    | GUEST          |                  |
|                                              | Password                                                                                               |                        |         |   | Login Timeout: | 00:00:00       |                  |
| Applica                                      | ation Feature                                                                                          | Selection              | ?       | × | Applica        | ation Features |                  |
| Work<br>Manu                                 | Autr<br>Space Runtime<br>ial Failover                                                                  | onzed                  | Add All |   | WorkSpace F    | luntime        |                  |
| Histor<br>Histor<br>iFIX -<br>Manu<br>Projec | Avai<br>rical Trend Collec<br>rical Trend Export<br>System Shutdow<br>ral Failover<br>ct Backup-Restor | lable<br>iion<br>n     | Delete  |   |                | Modify<br>Help | $\triangleright$ |
|                                              | oe Builder Develo                                                                                      | pment Window<br>Cancel | Help    |   |                |                |                  |

#### 2. Manutenção em Base de dados para Aplicação Redundante

A manutenção da base de dados só pode ser realizada na estação primária, entretanto o modo de manutenção pode ser habilitado a partir de uma estação remota, para o caso de uma estação client developement, por exemplo. Para maiores detalhes consulte o e-books. No exemplo abaixo estamos habilitando o modo de manutenção diretamente na estação primária.

2.1. Executar o programa SCADASyncMonitor.exe

| Run   | <u>? ×</u>                                                                                               |
|-------|----------------------------------------------------------------------------------------------------|
|       | Type the name of a program, folder, document, or<br>Internet resource, and Windows will open it for you. |
| Open: | SCADAsyncmonitor                                                                                         |
|       | OK Cancel <u>B</u> rowse                                                                                 |

2.2. Pressionar o segundo botão conforme indicado na imagem abaixo:

| 2 🗊 🛔 🔲 🧏                            | U02ES_1         | (Local)          |  |  |  |
|--------------------------------------|-----------------|------------------|--|--|--|
| PDB Sychronization Information       |                 |                  |  |  |  |
|                                      | U02ES_1 (Local) | U02ES_2 (Remote) |  |  |  |
| .ast Time Sent                       |                 |                  |  |  |  |
| .ast Date Sent                       |                 |                  |  |  |  |
| Seconds Between Synchronizations     | 0.00            | 0.00             |  |  |  |
| Ouration of last PDB Synchronization | 0.00            | 0.00             |  |  |  |
| lumber of Synchronization Sent       | 0               | 0                |  |  |  |
| lumber of Synchronization Received   | 0               | U                |  |  |  |
| Number of PDB Blocks                 | 0               | Ű                |  |  |  |
| 10B Size in Bytes                    | U               | U                |  |  |  |
|                                      |                 |                  |  |  |  |
|                                      |                 |                  |  |  |  |
|                                      |                 |                  |  |  |  |
|                                      |                 |                  |  |  |  |
|                                      |                 |                  |  |  |  |
|                                      |                 |                  |  |  |  |
|                                      |                 |                  |  |  |  |
|                                      |                 |                  |  |  |  |
|                                      |                 |                  |  |  |  |
|                                      |                 |                  |  |  |  |
|                                      |                 |                  |  |  |  |
|                                      |                 |                  |  |  |  |
|                                      |                 |                  |  |  |  |
| Enable Maintenance Mode              |                 |                  |  |  |  |
|                                      |                 |                  |  |  |  |

2.3. Em seguida pressionar o botão "Enable Maintenance Mode". Será apresentada a seguinte mensagem:

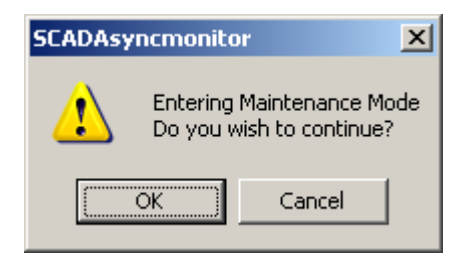

2.4. Pressionar OK.

Note que essa estação ficará com Status "Maintenance Mode" e a estação Secundária será a estação Ativa.

2.5. Abra o Databasemanager.exe

Faça as alterações, inserções, usando ou não a opção de importação e **Salve** a base de dados.

2.6. Através do programa SCADASyncMonitor.exe, desabilite o modo de manutenção pelo botão "Disable Maintenance mode". Será apresentada a seguinte mensagem:

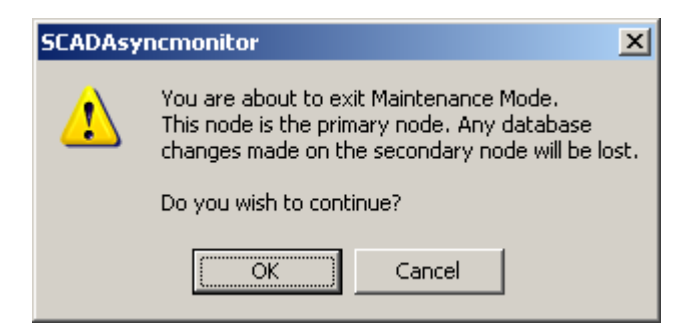

2.7. Pressione o botão OK.

Nesse momento a estação primária volta a ser a Ativa.

- 2.8. Através do Databasemanager.exe **Salve** a base de dados novamente. A base de dados alterada será transferida para a estação secundária.
- 3. Tags de Status da Redundância NSD (Network Status Display)
  - 3.1. Para poder verificar as informações da redundância em uma tela do iFIX devemos utilizar as tags de status (NSD), segue abaixo a tabela com os tipos de tags:

| Field             | Writeable | Values  | Description             |
|-------------------|-----------|---------|-------------------------|
| A SCADASTATUS     | NO        | ACTIVE  | Node is active.         |
| _                 |           | STANDBY | Node is standby.        |
| E SCADASTATUS     | NO        | 1       | Node is active          |
| I_SCADASIATOS     | NO        | 1       | Node is active.         |
|                   |           | 2       | Node 1s standby.        |
| F_SCADAREDUN      | NO        | 0       | Node is NOT an enhanced |
|                   |           |         | failover SCADA.         |
|                   |           | 1       |                         |
|                   |           |         | Node IS an enhanced     |
|                   |           |         | Tailover SCADA.         |
| A_SWITCHSCADAROLE | YES       | ACTIVE  | Set node to active.     |
|                   |           | STANDBY | Set node to standby.    |
| F_SWITCHSCADAROLE | YES       | 1       | Set node to active.     |
|                   |           | 2       | Set node to standby.    |

Todas as tags devem ser utilizadas com o nó local da aplicação que deseja verificar as informações, conforme exemplo:

# FIX32.NóLocalSecundário.NSD.SCADASTATUS

Rua Silvia, 110 – 8º andar – Bela Vist. 01331-010 – São Paulo, SP Tel. (11) 3178-1700 www.aquarius.com.br